### To register on the Fort Bend ISD portal, go to

<u>https://fortbendisd.bonfirehub.com/portal/?tab=openOpportunities</u> and click the Log In/Register link in

the top right corner.

| FRISD | ) Portal      |                   |                      |                              |                                                         |             |                       | Log in / Register |
|-------|---------------|-------------------|----------------------|------------------------------|---------------------------------------------------------|-------------|-----------------------|-------------------|
|       | Procu         | rement F          | Portal               | at                           |                                                         |             | FBÍSD                 |                   |
|       | Log in        | Open Publi        | c Opportunities      | Past Public Opportunities    |                                                         |             | INSPIRE-EQUIP-IMAGINE |                   |
|       | Status 🔺      | Ref. #            | Project              |                              | Close Date                                              | 🔶 Days Left | Search                |                   |
|       | OPEN<br>OPEN  | RFP 22-060KB      | Instructional Resou  | nsulting Services            | Apr 19th 2022, 4:00 PM CDT<br>May 5th 2022, 2:00 PM CDT | < 1         | View Opportunity      |                   |
|       | OPEN          | RFP 22-052KB      | Aquatics Supplies,   | Equipment, and Related Items | May 19th 2022, 10:00 AM CDT                             | 31          | View Opportunity      |                   |
|       | Technical Sup | port Portal Secur | ity Terms of Service | Privacy Policy               |                                                         |             | Powered by            |                   |

# Log in or Register

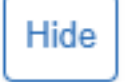

Log in with your Bonfire Account

Email

kathleen.booker@fortbendisd.com

Password

.....

Log in Forgot your password?

New Vendor Registration Create your free Bonfire account »

# Ontact Bonfire Support here »

Click the 'New Vendor Registration' link

| Log in or Register                               | Hide                                        |
|--------------------------------------------------|---------------------------------------------|
| Register as a Vend                               | dor                                         |
| Organization Name                                |                                             |
| Fort Bend Independent Scho                       | ol District                                 |
| First Name                                       | Last Name                                   |
| Kathleen                                         | Booker                                      |
| Email                                            | Email (Again)                               |
|                                                  |                                             |
| Create account »                                 |                                             |
| Log in with your Bo<br>Show account login scree  | onfire Account<br>en.»                      |
| Need Help? <u>Contact Bonfire Support</u>        | here »                                      |
| Succ                                             | cess!                                       |
| You'll receive an email v                        | with further instructions.                  |
| Have a question or need hel<br><u>Support@Go</u> | p using Bonfire? Email us at<br>Bonfire.com |

Fill out all listed fields and click Create Account. Please note for the organization name, you must spell out Fort Bend **Independent School District.** You'll know your account was created successfully if you see a Success! message.

Hello,

### You've signed up to be a Bonfire Vendor and need to finish registering

To complete your registration, click below and create your account.

Complete your registration »

Have a question or need help using Bonfire? Email us at Support@GoBonfire.com. To continue with the registration process, check your inbox for an email confirmation. The email will have the 'You've signed up to be a Bonfire Vendor and need to finish **registering'** subject line. Click on **Complete your registration** and it will take you back to Bonfire's registration page where you can create a **Password**.

#### First Name:

John

#### Last Name:

Hammond

#### Email:

| and the second second | @goboni | fire. | .com |
|-----------------------|---------|-------|------|

| Password (Must contain | 10-72 characters): |
|------------------------|--------------------|
|                        |                    |
| Password (Again):      |                    |
|                        |                    |
|                        |                    |
| с                      | reate Account      |
|                        |                    |

When creating a password, please ensure that your password is a minimum of 10 characters. Click Create Account to continue the process.

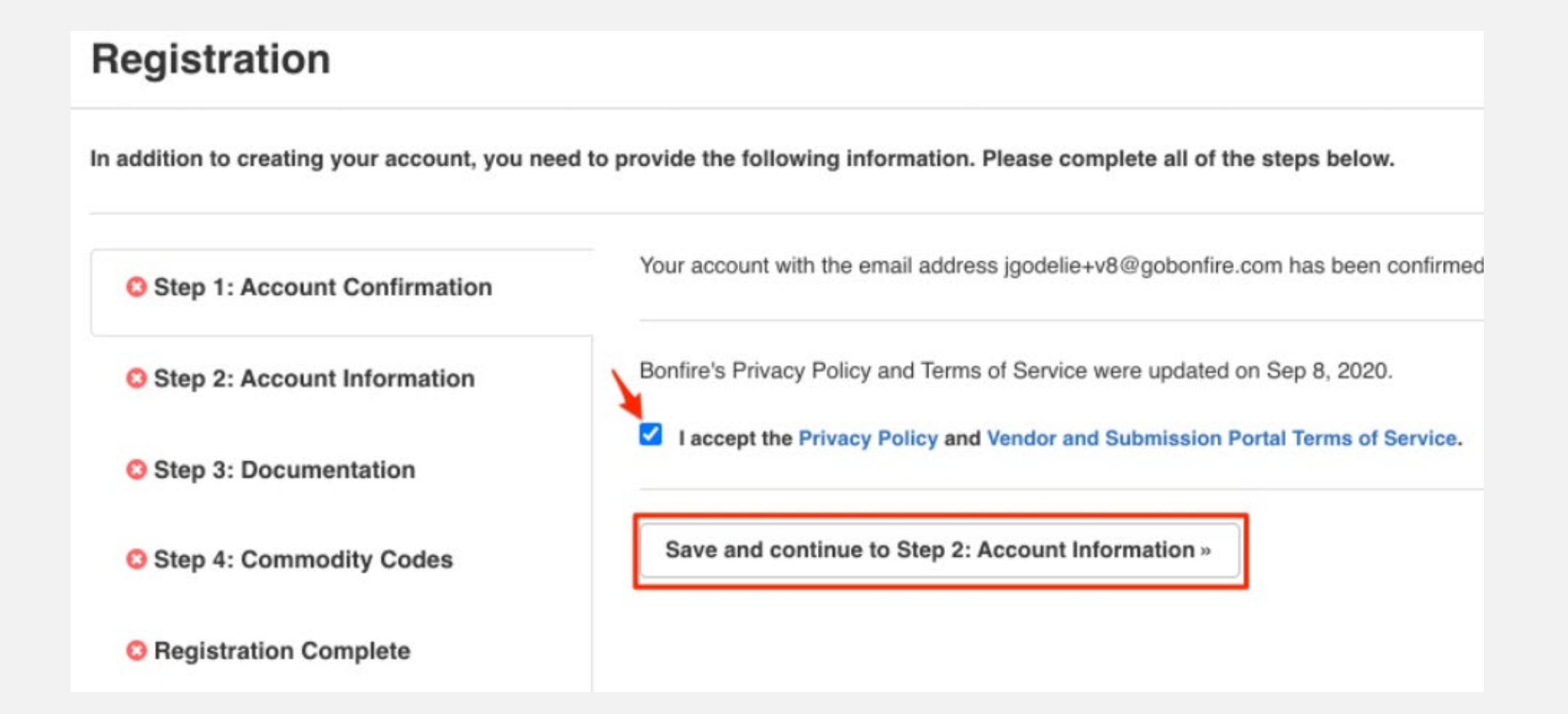

After creating your password you'll continue to the **Registration** screen and complete **Step 1** by accepting the Bonfire Privacy Policy and Terms of Service.

In addition to creating your account, you need to provide the following information. Please complete all of the steps below.

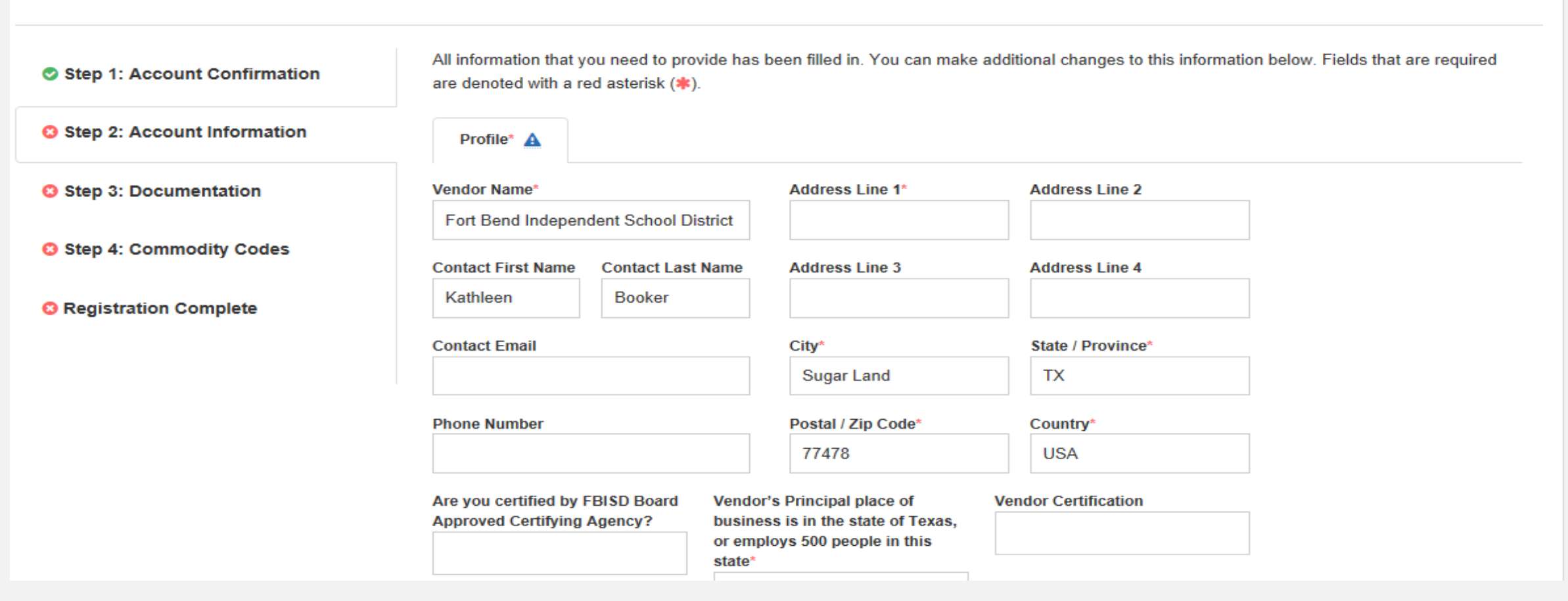

Please fill out additional information to complete your Account Information, including the Small Business Enterprise questions. Please note, **be sure to fill out all the fields marked with a red asterisk (\*), otherwise you will not be able to complete your registration.** 

| Select Your Vendor Types*              |
|----------------------------------------|
| Construction X Professional Services X |
| + Construction                         |
| + Professional Services                |
| As defined by Government Code Ch. 2254 |
| + Others                               |
|                                        |
|                                        |
| Next > Save                            |
|                                        |
|                                        |

Select the Vendor Type, below your Account Information. Multiple Vendor Types can be selected. Then click, Next.

Continue to Step 3: Documentation »

In addition to creating your account, you need to provide the following information. Please complete all of the steps below.

| Step 1: Account Confirmation         | All information that you need to provide has been filled in. You can make additional changes to this inform are denoted with a red asterisk (*). |
|--------------------------------------|----------------------------------------------------------------------------------------------------|
| Step 2: Account Information          | Profile* Additional Information                                                                                                    |
| Step 3: Documentation                | Based on your selected Vendor Type, please complete the following sections                                                                       |
| 8 Step 4: Commodity Codes            | Construction     Complete                                                                                                    |
| <sup>(2)</sup> Registration Complete | O Professional Services (As defined by Government Code Ch. 2254) Complete                                                                        |
|                                      | You are editing the Construction section                                                                                                    |

In the Additional Information tab, once you fill out the necessary information, the orange Incomplete status will update to a green **Complete** status. Click **Save** and then **Continue to Step 3**: **Documentation**.

In addition to creating your account, you need to provide the following information. Please complete all of the steps below.

| 📀 St | ep 1: | Account | Confirmation |
|------|-------|---------|--------------|
|------|-------|---------|--------------|

Step 2: Account Information

Step 3: Documentation

Step 4: Commodity Codes

O Registration Complete

| is a green Required badge REQUIRED.                          |               |
|--------------------------------------------------------------|---------------|
| W9     REQUIRED File Type: PDF                               | Lupload File. |
| O files uploaded                                             |               |
| Supplier Diversity Questionnaire     REQUIRED File Type: PDF | Lupload File. |
| 0 files uploaded                                             |               |
| SBEP Certification                                           | Upload File.  |
| O files uploaded                                             |               |
| OPTIONAL File Type: PDF      O files uploaded                |               |
| Capability Statement Document                                | Upload File.  |

We have requested that you provide a file for each registration document. If there is a Template associated with a document, there will be a download icon next to the Upload File button. Click 'Upload File...' to select a file to upload. You must upload at least 1 (one) file (Maximum file size is 1000MB) for each document slot that has a green **REQUIRED** badge. Once each file has been uploaded, the red status button will turn green and you will be able to move to the final registration step.

In addition to creating your account, you need to provide the following information. Please complete all of the steps below.

| Step 1: Account Confirmation | Commodity Codes help<br>organizations. You can a | match you to future bid opportunities in your Serv<br>always go back and change them later. <b>You mus</b>                                                 | rice Region, with Fort<br>t select at least of | ort Bend Independent School Distr<br>ne Commodity Code. | rict and other                           |
|------------------------------|--------------------------------------------------|----------------------------------------------------------------------------------------------------|------------------------------------------------|---------------------------------------------------------|------------------------------------------|
| Step 2: Account Information  | Click a code to expand,                          | or search by code or keyword to find codes.                                                                                                    |                                                |                                                         |                                          |
|                              | Code Set:                                        |                                                                                                    | Code:                                          | Keyword:                                                |                                          |
| Step 3: Documentation        | NIGP                                             | -                                                                                                    |                                                |                                                         | Q Reset                                  |
| Step 4: Commodity Codes      |                                                  |                                                                                                    |                                                |                                                         |                                          |
| Step 4. Commonly Codes       | Code                                             | Title                                                                                                    |                                                | Description                                             | Add                                      |
|                              | Code                                             | Title                                                                                                    |                                                | Description                                             | Add                                      |
| C Registration Complete      | Code<br>005 1<br>010 1                           | Title<br>Abrasives<br>Acoustical Tile, Insulating Materials, And Supp                                                                                      | )                                              | Description                                             | Add                                      |
| Registration Complete        | Code<br>005 1<br>010 1<br>015 1                  | Title Abrasives Acoustical Tile, Insulating Materials, And Supp Addressing, Copying, Mimeograph, And Spirit                                                | )                                              | Description                                             | Add                                      |
| Registration Complete        | Code<br>005 1<br>010 1<br>015 1<br>019 1         | Title Abrasives Acoustical Tile, Insulating Materials, And Supp Addressing, Copying, Mimeograph, And Spirit Agricultural Crops And Grains Including Fruits | )<br>                                          | Description                                             | Add +  + + + + + + + + + + + + + + + + + |

Select the commodity code(s) that apply to your company. You may select multiple codes. Click the + to add. To search for a code, type in the keyword. You must select at least one commodity code.

| Profile            | Commodity Codes / Opportunity Matching                                                                                                    |                                                                                          |
|--------------------|----------------------------------------------------------------------------------------------------|------------------------------------------------------------------------------------------|
| 43 🗙 45<br>20429 🗙 | ×       76       ×       77       ×       43223307       ×       005       ×       01         20446       ×       20447       ×       20513       ×       20546       ×       20 | 0 × 015 × 019 × 208 × 209 × 880 × 920 × 20413 ×<br>656 × 91890 × 92474 × 92486 × 95882 × |
| Code Set:<br>NIGP  | -                                                                                                    | Code: Keyword:<br>Q Reset                                                                |
| Code               | e Title                                                                                                    | Description Add                                                                          |
| 005 🤋              | Abrasives                                                                                                    | + ^                                                                                      |
| 010 🤋              | Acoustical Tile, Insulating Materials, An                                                                                                    | d Supplies +                                                                             |
| 015 🤋              | Addressing, Copying, Mimeograph, An                                                                                                    | I Spirit Dupli +                                                                         |
| 019 🤋              | Agricultural Crops And Grains Including                                                                                                    | Fruits, Mel +                                                                            |
| 020 🤋              | Agricultural Equipment, Implements, A                                                                                                    | d Accessori +                                                                            |
| 021 1              | Aaricultural Equipment. Implements. An                                                                                                    | d Accessori +                                                                            |
| Service Region     | s Select Specific Su                                                                                                    | bregions                                                                                 |
| United States      |                                                                                                    | Notify me of any opportunities that match my commodity codes                             |

After selecting all codes that apply, please check "Notify me of any opportunities..."

In addition to creating your account, you need to provide the following information. Please complete all of the steps below.

| Step 2: Account Information                                         |
|---------------------------------------------------------------------|
| You can access Bid Opportunities on the Portal or by clicking here. |
| Step 3: Documentation Continue to Bonfire »                         |
| Step 4: Commodity Codes                                             |
| Registration Complete                                               |

Once you have completed all of the steps and a green checkmark appears to each step in the sidebar, you will see a green **Success!** Message. You will be able to view Fort Bend ISD solicitations and create a submission(s).

| _og in | Open Public Opp | ortunities   | Past Public Opportunities                |                            |             |                  |
|--------|-----------------|--------------|------------------------------------------|----------------------------|-------------|------------------|
|        |                 |              |                                          |                            |             | Search           |
| atus 🔺 | Ref. #          | Project      |                                          | Close Date                 | 🔶 Days Left | ♦ Action         |
| OPEN   | RFP 23-024AL    | Energy Con   | servation Consultant Services            | Jan 26th 2023, 2:00 PM CST | < 1         | View Opportunity |
| OPEN   | 01-26-23JB      | Small Busin  | ess Enterprise Program Workshop          | Jan 26th 2023, 2:00 PM CST | < 1         | View Opportunity |
| OPEN   | RFQ 23-034AR    | Delinquent   | Fax Attorney Services                    | Feb 15th 2023, 2:00 PM CST | 21          | View Opportunity |
| OPEN   | RFP 23-039DE    | Enterprise I | nternet and Associated Services (Admin)  | Feb 20th 2023, 2:00 PM CST | 26          | View Opportunity |
| OPEN   | RFP 23-004KB-03 | Fine Arts Co | onsultants and Clinicians (Supplemental) | Mar 3rd 2023, 2:00 PM CST  | 37          | View Opportunity |

Click 'View Opportunity' to view the solicitation(s) information.

For technical support, please click the 'Technical Support' link at the bottom, left side and complete the form. Bonfire will reply back via email to your question(s).

#### NOTE:

Bonfire minimum system requirements:

- Google Chrome (Highly ٠ Recommended)
- Mozilla Firefox ٠
- JavaScript must be enabled ۲
- Browser cookies must be enabled ٠